Chân thành cám ơn Quý khách hàng đã tín dụng sản phẩm của chúng tôi

# HÖÔNG DAĨN SÖÛDUNG MAY FAX PANASONIC KX FL502

# 1. CÁCH CÀI ĐẶT NGÀY, THÁNG, GIỜ, PHÚT

- Nhấn nút "Menu", màn hình hiện chữ "System Set Up".
- Nhấn # 0 1, màn hình hiện "Set Date & Time".
- Nhấn Set. Nhập tháng ngày năm (2 số) vào.
- Nhấn Set. Nhập giờ vào (theo chế độ 12 giờ).
- Dùng phím \* để chọn AM (buổi sáng) hay PM (buổi chiều).
- Nhấn nút Set để lưu.
- Nhấn Menu để thoát ra ngoài.

# 2. <u>CÁCH CÀI ĐẶT TÊN CÔNG TY</u>

- Nhấn nút "Menu", màn hình hiện "System Set Up".
- Nhấn # 0 2, màn hình hiện "Your Logo".
- Nhấn nút "Set", màn hình hiện "Logo = ".
- Nhập tên công ty bằng các nút số với các ký tự tương ứng ghi trên mỗi nút số.
- Nhấn nút "Set" để lưu.
- Nhấn nút "Menu" để thoát ra ngoài.

# 3. <u>CÁCH CÀI ĐẶT SỐ FAX CỦA CÔNG TY</u>

- Nhấn nút "Menu", màn hình hiện "System Set Up".
- Nhấn # 0 3, màn hình hiện "Your Fax No.".
- Nhấn nút "Set", màn hình xuất hiện chữ "No. = ".
- Nhập số fax của công ty.
- Nhấn nút "Set" để lưu.
- Nhấn nút "Menu" để thoát khỏi chương trình.

# 4. <u>CÁCH ĐIỀU CHỈNH ÂM LƯỢNG</u>

a) Âm lượng chuông (4 mức).

Dùng + hay – để chọn mức chuông thích hợp.

- **Âm lượng thoại cho tay nghe (5 mức).** Khi đang thoại bằng tay nghe, nhấn nút + hay để tăng giảm âm lượng.
- **Âm lượng thoại cho Monitor (8 mức).** Khi đang sử dụng Monitor, nhấn + hay để tăng giảm.

# 5. <u>CÁCH LƯU TÊN & SỐ FAX CỦA CÔNG TY VÀO BỘ NHỚ (CÓ 110 BỘ NHỚ)</u>

### a) Lưu vào bộ nhớ nhanh (10 số).

- Nhấn nút "Directory Program".
- Chọn một vị trí nhớ nhanh.
  - Nếu chọn vị trí nhớ từ 1-3 thì sau khi chọn phải nhấn nút Set .
  - Nếu chọn vị trí nhớ từ 6 đến 10 thì phải nhấn nút "Lower" trước khi nhấn nút nhớ.
- Nhập tên công ty bằng các nút số với các ký tự tương ứng ghi trên mỗi nút số (tối đa 10 ký tự).
- Nhấn nút "Set". Nhập số Fax của công ty cần lưu vào.
- Nhấn nút "Set" để lưu.
- Nhấn nút "Stop" để thoát khỏi chương trình cài đặt.

### Công ty Nam Long – 092 888 2345 – www.namlong.vn

- b) Lưu vào bộ nhớ thường Easy Dial (100 số).
  - Nhấn nút "Directory Program".
  - Xoay núm Easy Dial đến khi màn hình hiện "Name=".
  - Nhập tên công ty bằng các nút số với các ký tự tương ứng ghi trên mỗi nút số (tối đa 10 ký tự).
  - Nhấn nút "Set". Nhập số Fax của công ty cần lưu vào.
  - Nhấn nút "Set" để lưu.
  - Nhấn nút "Directory Program" để thoát khỏi chương trình.

### 6. <u>CÁCH SỬA TÊN & SỐ FAX CỦA CÔNG TY ĐÃ LƯU TRONG BỘ NHỚ</u>

- Xoay núm Easy Dial đến khi công hiện tên công ty cần chỉnh sửa.
- Nhấn nút "Directory Program".
- Nhấn phím \* để chọn "Edit", sửa lại tên công ty đã lưu bằng cách nhấn các nút số với các ký tự tương ứng ghi trên mỗi nút số.
  - \* Đi tới ký tự kế tiếp, nhấn phím ▸.
  - \* Đi lùi lại ký tự đã ghi, nhấn phím <sup>◀</sup>.
  - \* Để xóa từng ký tự một, nhấn nút "Stop".
  - \* Để chèn khoảng trống nhấn "Handset mute".
- Nhấn nút "Set" để nhập lại số Fax của công ty cần chỉnh sửa.
- Nhấn nút "Set" để thoát khỏi chương trình.

# 7. <u>CÁCH XÓA TÊN & SỐ FAX CỦA CÔNG TY ĐÃ LƯU TRONG BỘ NHỚ</u>

- Xoay núm Easy Dial đến khi công hiện tên công ty cần xóa.
- Nhấn nút "Directory Program".
- Nhấn phím # để chọn "Delete".
- Nhấn nút "Set" để xóa tên và số Fax của công ty.

# 8. <u>CÁCH GỞI FAX ĐI TỪ SỐ FAX ĐÃ LƯU TRONG BỘ NHỚ</u>.

#### a) Từ số fax lưu trong bộ nhớ nhanh.

- Đặt tài liệu cần gởi đi vào máy cho đến khi bạn nghe 1 tiếng beep và màn hình hiện "Standard"
- Nhấn một nút nhớ chứa số fax cần gởi.
- Nhấn nút "Fax/Start" để gởi tài liệu đi.

#### b) Từ số fax lưu trong bộ nhớ thường.

- Đặt tài liệu cần gởi đi vào máy cho đến khi bạn nghe 1 tiếng beep và màn hình hiện "Standard"
- Dùng "Easy Dial" để chọn tên công ty cần gởi.
- Nhấn nút "Fax/Start" tài liệu cần gởi sẽ tự động gởi đi

# 9. CÁCH GỞI FAX CÙNG MỘT NỘI DUNG ĐI ĐẾN NHIỀU NƠI (20 ĐỊA CHỈ)

- Nhấn nút "Directory Program".
- Nhấn nút "Broadcast". Xoay Easy Dial để chọn "Broadcast".
- Nhấn nút "Set".
- Dùng Easy Dial để chọn tên và số Fax của công ty mà bạn đã lưu.
- Hoặc nhấn nút nhớ để màn hình xuất hiện tên và số Fax của công ty mà bạn đã lưu.
- Nhấn nút "Set".
- Nhấn nút "Stop" để thoát khỏi chương trình.

# 10. <u>CÁCH CÀI ĐẶT CHẾ ĐỘ NHẬN FAX</u>

#### a) Cài đặt máy fax ở chế độ điện thoại.

- Nhấn nút "Auto Answer" đến khi màn hình hiện "Tel mode".

### Công ty Nam Long – 092 888 2345 – www.namlong.vn

 Khi có cuộc gọi đến, nhấc tay nghe lên, nếu có tín hiệu fax thì nhấn "Fax/Start" rồi đặt tay nghe xuống.

#### b) Cài đặt máy fax ở chế độ Fax Only.

- Nhấn nút "Menu", màn hình xuất hiện chữ "System Set Up"
- Nhấn nút # 77, màn hình xuất hiện chữ "Auto Answer = Fax Only ±"
- Nhấn phím " + hoặc " để chọn chế độ "Fax only".
- Nhấn nút "Set" để lưu phần cài đặt.
- Nhấn phím 0 6, dùng + hoặc để chọn số hồi chuông reo trước khi nhận fax.
- Nhấn nút "Set" để lưu phần cài đặt.
- Nhấn nút "Menu" để thoát khỏi chương trình
- Nhấn nút "Auto Answer" đến khi màn hình hiện "Fax only mode".

### c) Cài đặt máy fax ở chế độ Tel/Fax.

- Nhấn nút "Menu", màn hình xuất hiện chữ "System Set Up"
- Nhấn nút # 77, màn hình xuất hiện chữ "Auto Answer = Fax Only ±"
- Nhấn phím " + hoặc " để chọn chế độ "Tel/Fax".
- Nhấn nút "Set" để lưu phần cài đặt.
- Nhấn phím 7 8, dùng + hoặc để chọn số hồi chuông reo trước khi nhận fax.
- Nhấn nút "Set" để lưu phần cài đặt.
- Nhấn nút "Menu" để thoát khỏi chương trình
- Nhấn nút "Auto Answer" đến khi màn hình hiện "Tel/Fax mode".

# 11. <u>CÁCH COPY TÀI LIỆU</u>

- Đặt tài liệu cần copy mặt úp xuống (tối đa 15 trang).
- Nhấn nút "Copy".
- Dùng + hoặc để phóng to hoặc thu nhỏ tài liệu.
- Nhấn số bản tài liệu cần copy (tối đa 99 trang tài liệu).
- Nhấn nút "Copy Start", máy sẽ tự động copy tài liệu mà bạn cần.

# 12. CÁCH IN RA TỜ THÔNG BÁO GỞI FAX

- Nhấn nút "Menu", màn hình xuất hiện chữ "System Set Up"
- Nhấn nút # 04, màn hình xuất hiện chữ "Sending Report"
- Nhấn phím "+ hoặc " để chọn "Error / On / OFF"
  - Error : khi nào bạn gởi đi không được, thì máy mới in ra bảng báo cáo
  - ON : lúc nào cũng in ra bảng báo cáo tình trạng gởi fax
  - OFF : không in ra bảng báo cáo sau khi đã gởi fax đi

Mọi vấn đề thắc mắc liên quan đến sản phẩm, xin Quý khách hàng vui lòng gọi

- Cửa hàng Đại lý
- Trung tâm bảo hành : 39955880